## Canon BIJ1300/BIJ2300 クイックスタートガイド Satera

5. プリントヘッド固定レバー B を上げる インクタンクを取り付ける はじめにお読みください 同梱品の確認 プリンタ設置の手順(本書) 1. 右カバーを開く 同梱品を確認する オプションに付属の説明書 ペーパーフィードユニット 保護材を取り外す ① 電源を接続する
6. プリントヘッドを取り出し、保護キャップ C と D を外す ネットワークインタフェース ボード プリントヘッドを取り付け 2. 全てのインクタンクカバーのレバーを押しながら上に上げて開く フタンクを取り付け **User Manuals** ( ullet )プリントヘッドの位置を調整す 「ファ プリンタドライバをインストールする a: プリンタ本体、b: 電源コード、c: プリントヘッド、 → 7A USB ケーブルで接続して使う場合 (Windows) d: スターターインクタンク4個、e: 排紙トレイ、f: カセット、 3. 全てのインクタンクを袋から取り出し、各色のホルダへ差し込む → 7B TCP/IP ネットワークで接続して使う場合 (Windows) g: クイックスタートガイド (本書)、h: リファレンスガイド、 →7C Mac OS 8.6/9.x からプリンタを使う場合 └└ 重要 ブラックインクは、左右に数回振ってから取り付けてください。 i: User Software CD-ROM、j: User Manuals CD-ROM 7. プリントヘッドをキャリッジEに差し込む →7D Mac OS X からプリンタを使う場合 保護材を取り外す プリントヘッドを取り付ける 1. [電源] キーを押してプリンタの電源を入れる 1. 左右の取っ手を持ち、プリンタ本体を設置場所に置く Y ヘット・ラ ツケテクタ・サイ オンラインキーヲ オス 本書の操作が全て終了するまで ▲ 電源は切らないでください。 8. プリントヘッド固定レバー B を下げてから、プリントヘッド固定レ バー A を奥側へ閉じる 2. [オンライン] キーを押す 2. オレンジ色の保護テープをはがす 3. 上カバーを外す BIJ2300 のみ 4. 全てのインクタンクカバーをカ チッというまで押し、閉じる プリントヘッド固定レ バーA は奥に突き当たるま で閉じてください。 5. 右カバーをカチッと音がする まで押して閉じる 電源を接続する 4. プリントヘッド固定レバーAを手前に開き、オレンジ色の保護テー プをはがす 9. 上カバーを取り付ける 1. 電源コードをプリンタ背面の 電源接続部に差し込む インク充填が約5分間行われ、オンラインランプが点灯します。

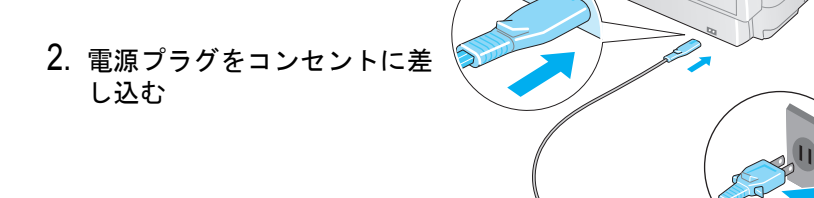

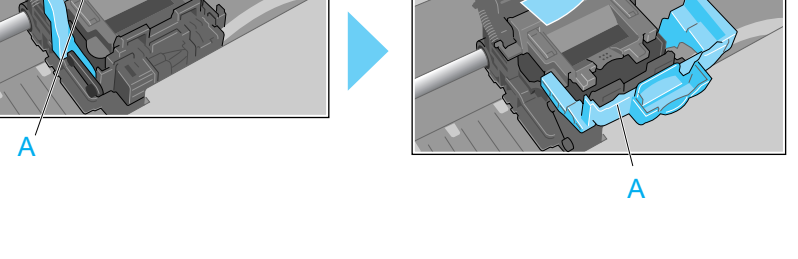

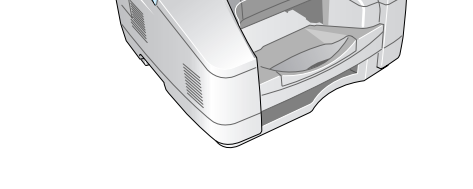

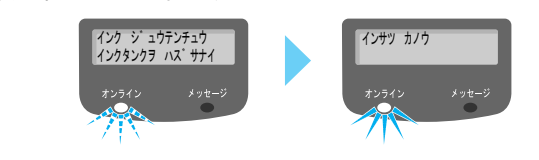

## 🖉 左下へつづく

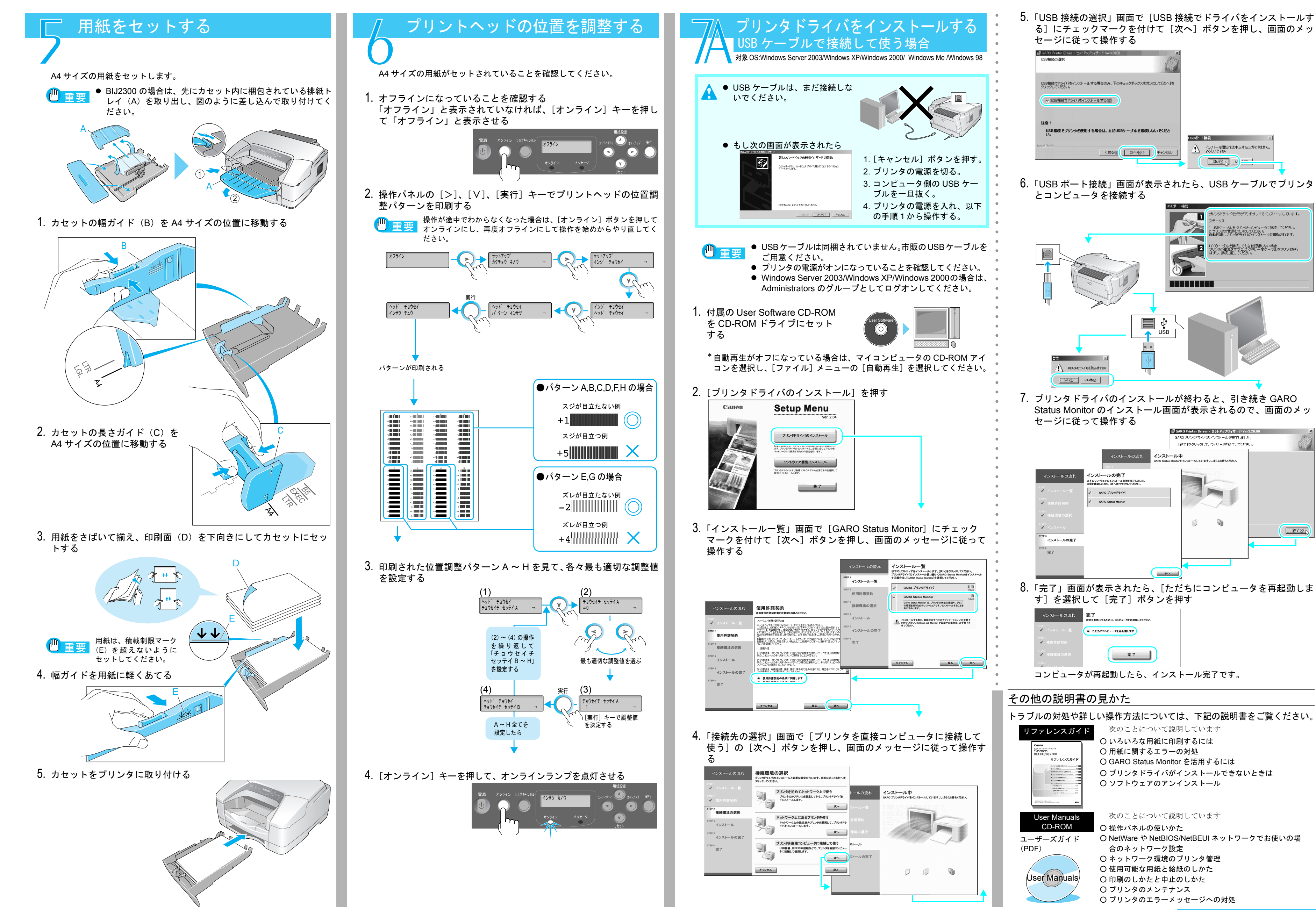

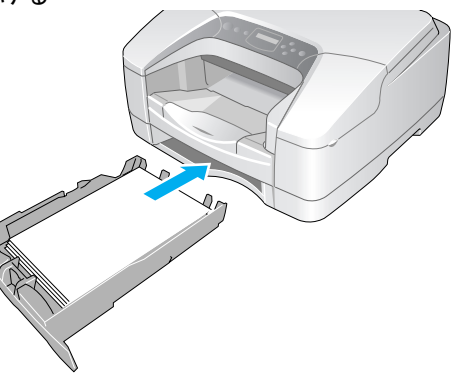

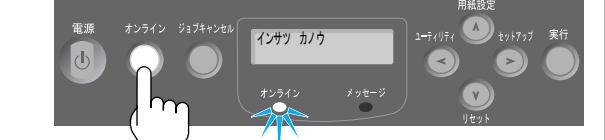

トラブルの対処や詳しい操作方法については、下記の説明書をご覧ください。

裏面へつづく 🖋

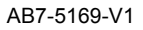

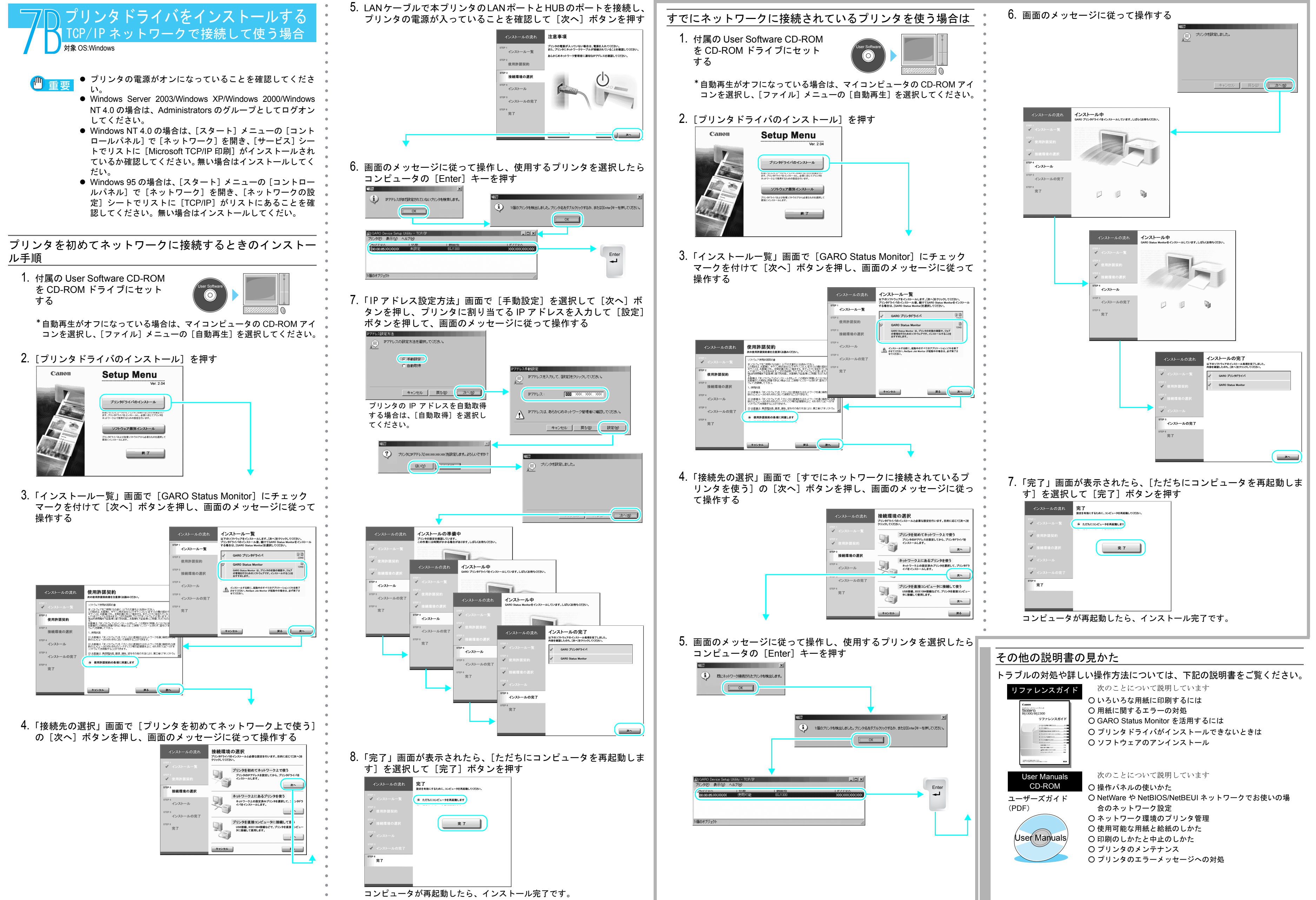

## 〃 左下へつづ

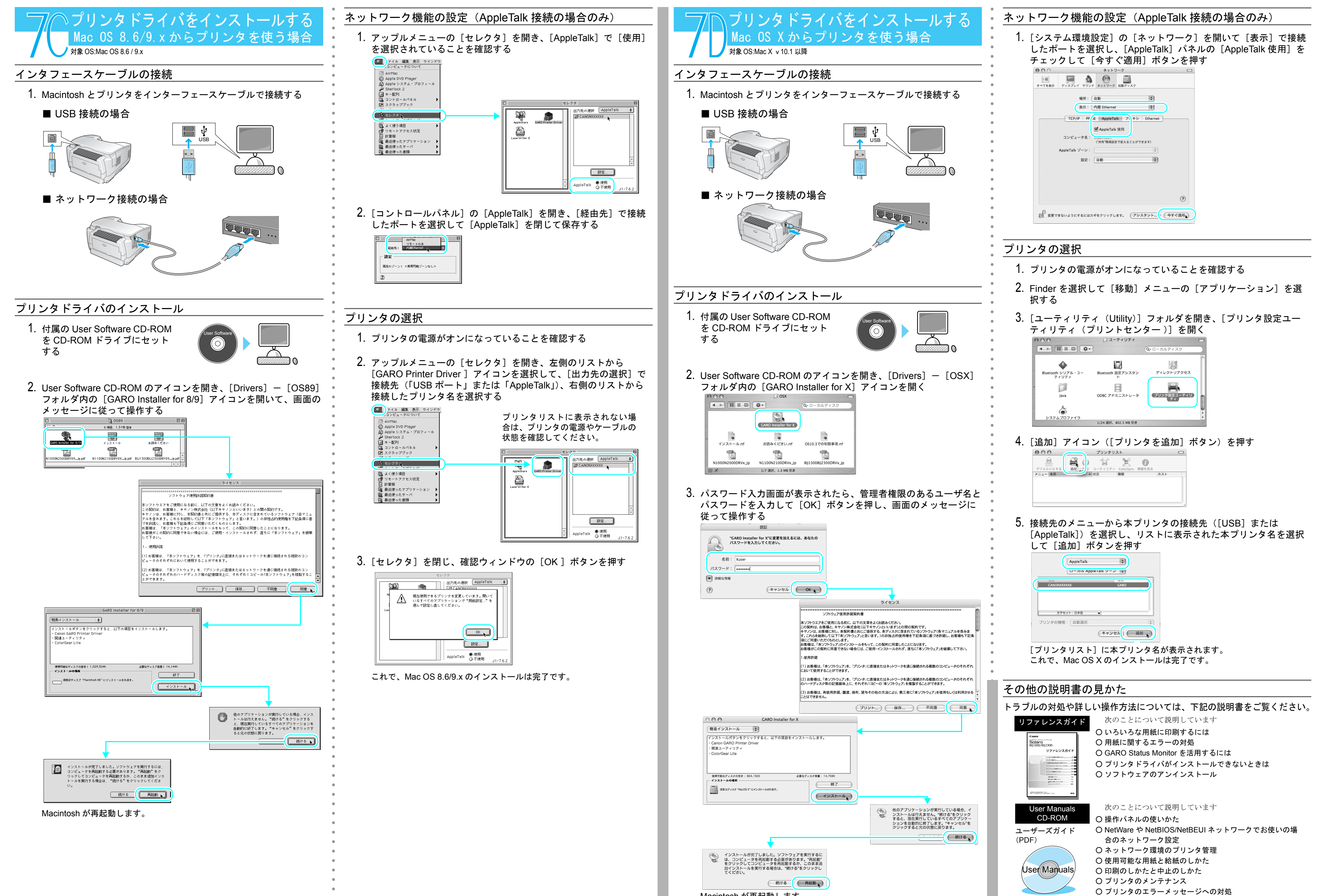

| (3)                                                        | ) お客様は、再使用許諾、譲渡、頒布、貸与その他の方法により、第三者に「本ソフトウェア」を使用もしくは利用させる |                                                                                                    |                                                                                  |
|------------------------------------------------------------|----------------------------------------------------------|----------------------------------------------------------------------------------------------------|----------------------------------------------------------------------------------|
|                                                            | (ブリント) 保存) 不同意 同意                                        | トラブルの対処や詳                                                                                                    | しい操作方法については、下記の訪                                                                 |
| GARO Installer for X                                       |                                                          | リファレンスガイド                                                                                                    | 次のことについて説明しています                                                                  |
| 簡易インストール                                                   |                                                          |                                                                                                    | ■ ○ いろいろな用紙に印刷するには                                                               |
| インストールボタンをクリックすると、以下の項目をインスト<br>・Canon GARO Printer Driver | ールします。                                                   | Canon<br>10083(20)0491-7050<br>Softera                                                                                                    | 〇 用紙に関するエラーの対処                                                                   |
| ・関連ユーティリティ<br>・ColorGear Lite                              |                                                          | Bij1300/Bij2300<br>リファレンスガイド                                                                                                    | O GARO Status Monitor を活用するに                                                     |
|                                                            |                                                          | 1.0323584.089550                                                                                                    | $\bigcirc$ $\neg$ $\neg$ $\neg$ $\neg$ $\neg$ $\neg$ $\neg$ $\neg$ $\neg$ $\neg$ |
|                                                            |                                                          | 4.252/924-0492424980                                                                                                    |                                                                                  |
| 使用可能なディスクの空き:804,192K 必要な5<br>インストールの場所                    | ☆ 7 < スク容量: 14,708K                                      | 81456 1917 - 20<br>81456 1916 (March 20<br>8146 1916 (March 20<br>814 1916 (March 20<br>814 1916 (March 20<br>81                                                                                                    | 0 7 7 7 7 7 7 7 7 7 7 7 7 7 7 7                                                  |
| 項目はディスク "MacOS X" にインストールされます。                             |                                                          | AND A CONTRACT OF A CONTRACT OF A CONTRACT O |                                                                                  |
|                                                            |                                                          |                                                                                                    |                                                                                  |
|                                                            | 他のアプリケーションが実行している場合、インストールは行えません。 "施ける"をクリック             | User Manuals                                                                                                    | 次のことについて説明しています                                                                  |
|                                                            | すると、現在実行しているすべてのアプリケー<br>ションを自動的に終了します。"キャンセル"を          | CD-ROM                                                                                                    | ○ 操作パネルの使いかた                                                                     |
|                                                            | クリックすると元の状態に戻ります。                                        | ユーザーズガイド                                                                                                    | O NetWare や NetBIOS/NetBEUI ネッ                                                   |
| -                                                          |                                                          | (PDF)                                                                                                    | 合のネットワーク設定                                                                       |
| インストールが完了しました。ソフトウェアを打                                     | ま行するに                                                    |                                                                                                    | 〇 ネットワーク環境のプリンタ管理                                                                |
| は、コンピュータを再起動する必要があります。<br>をクリックしてコンピュータを再起動するか、?           | "再起動"<br>二のまま追                                           |                                                                                                    | ○ 使用可能な用紙と給紙のしかた                                                                 |
| 加インストールを実行する場合は、"続ける"をク<br>てください。                          | フリックし                                                    | User Manuals                                                                                                    | ○ 印刷のしかたと中止のしかた                                                                  |
| 続ける                                                        | 再起勤、                                                     |                                                                                                    | Ο プリンタのメンテナンス                                                                    |
| Assistant が正扫動します                                          |                                                          |                                                                                                    | O プリンタのエラーメッセージへのヌ                                                               |
| /idcimitosn か丹起動しまり。                                       |                                                          |                                                                                                    |                                                                                  |
|                                                            | -                                                        |                                                                                                    |                                                                                  |